## みまもりGPSのメールアドレス確認方法(パソコンのみ)

本機のメールアドレスは、My SoftBankから確認することができます。 パソコンからMy SoftBank (https://my.softbank.jp) にアクセスし、以下の手順でご確認ください。

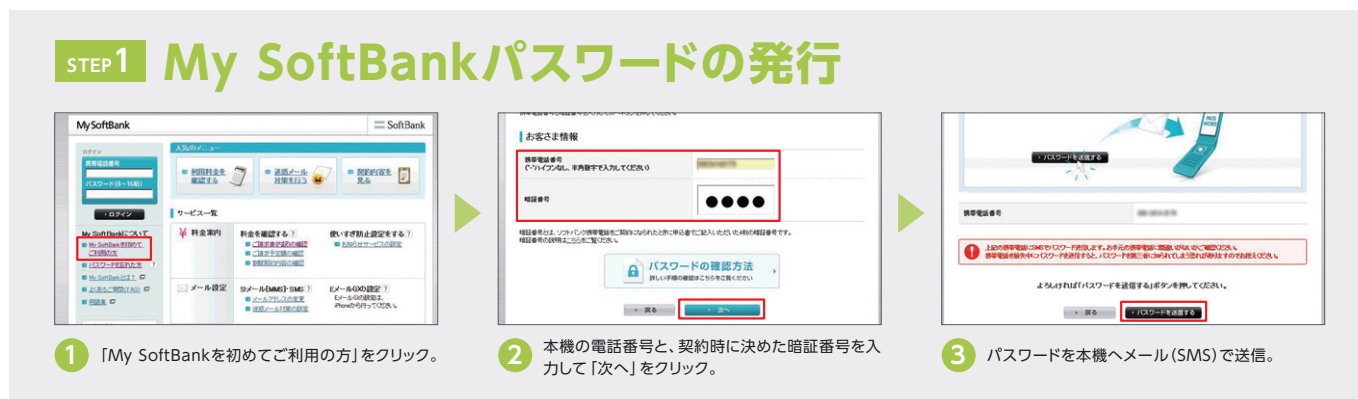

## **step2** PCソフトウェアからMy SoftBankパスワードを確認

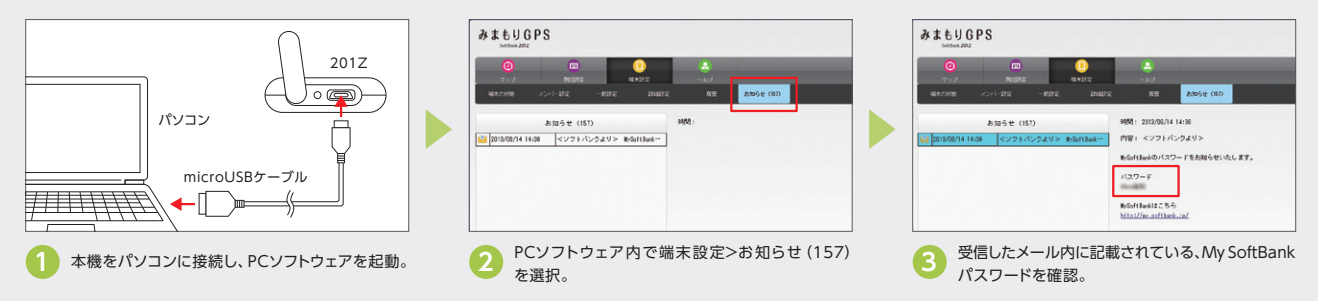

PCソフトウェアの初期設定や操作方法については、ソフトバンクホームページ (http://www.softbank.jp/mb/r/support/201z/) に 掲載されている「取扱説明書」に詳細が記載されております。そちらを確認しながら設定を行ってください。

### みまもりGPSのEメールアドレスの確認 STEP3

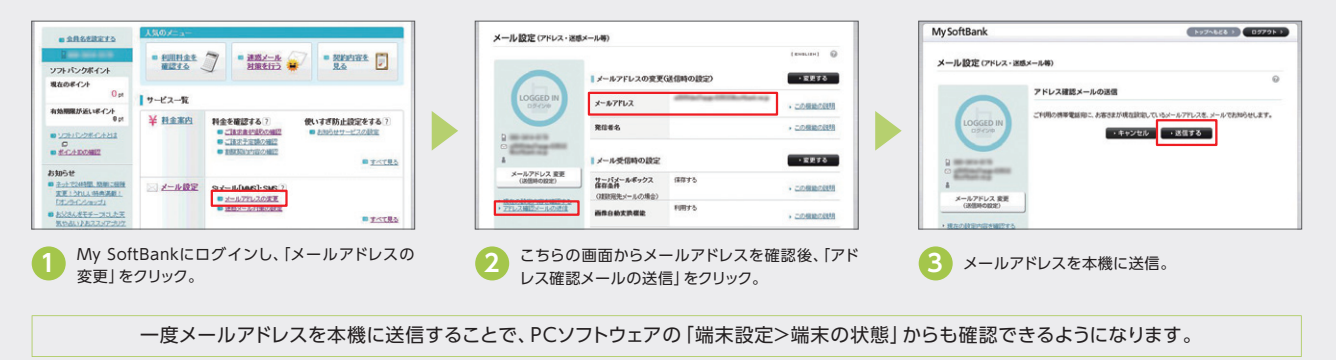

メールアドレスはあらかじめ英数字のランダムな組み合わせで設定されていますが、 自分の好きなメールアドレスに変更できます! お好きなものに変更することも可能です。 ① My SoftBankにログインし、「メールアドレスの変更」をクリック。 利用できるメールアドレスの条件 ●ご注意 2 画面左に表示される、お客さまの電話番号とメールアドレス下の 登録可能文字数は半角3字~30字で、文字の種類は半角英数字および 初期メールアドレスを変更し簡易な 「メールアドレス変更」をクリック。 [-| (ハイフン)、[.| (ドット)、[ | (アンダーバー)です。 ものにしてしまうと、迷惑メールが ⑤「変更する」を選択し、ご希望のメールアドレスを入力の上、「次へ」をクリック。 届きやすくなるため、メールアドレ 先頭は英文字のみご利用いただけます。 スには数字や記号を用い、なるべく ④ 「設定する」ボタンを押すと、変更後のメールアドレスが本機宛に ■スペース入力や、「.」(ドット)の連続使用、末尾での使用はできません。 長く (10文字以上) 設定ください 送信されますので、上記の方法でご確認ください。 大文字と小文字の識別はされません。(例:suzuki=SUZUKI=SuZuKi) ●画面はすべてイメージです。

## ソフトバンクモバイル株式会社 www.softbank.jp

ソフトバンクカスタマーサポート総合案内 [受付時間]自動音声応答サービス(24時間)/オペレーター対応(AM9:00~PM8:00 ただしー部のお問い合わせを除く)

一般電話から

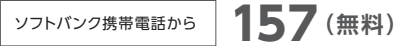

●Android™は、Google Inc.の商標または登録商標です。●Mac OS は、米国および他の国々で登録されたApple Inc.の商標です。●iPhone、App Store はApple Inc.の商標です。●iPhone 商標は、アイホン株式会社 のライセンスに基づき使用されています。

🕼 0800-919-0157 (無料)

<u>みまもりGPS</u>

ご利用には、こちらの設定が必要です。

|期設定・メールアドレ みまもりGPS SoftBank 201Z (以下:本機)をお買い上げいただき、誠にありがとうございます。 本機をご利用いただくには初期設定が必要となります。パソコンもしくはスマートフォンから行えますので、 本紙の内容をご確認いただき、どちらかの方法で初期設定を行ってください。

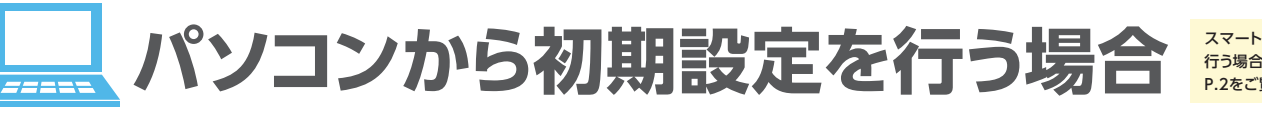

\_ ] ] /

# ドライバーのインスト

パソコンと本機を接続し、ドライバーのインストールを行い

PCソフトウェアのダ

ZTEのホームページより、PCソフトウェアをダウンロードし

PCソフトウェアのイ

ご利用のパソコンにPCソフトウェアをインストールします

# PCソフトウェアの初期

表示される内容に従い、パスワード登録などの初期設定を

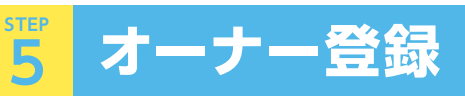

本 を ×

は

位置情報の通知先となる携帯電話を設定します。

## オーナ

| 機のご利用にあたっては、位置情報の通知先となる携帯電話    |  |
|--------------------------------|--|
| 登録する必要があります。登録する携帯電話はオーナーと     |  |
| ンバーの2種類があります。                  |  |
| ご利用にあたって、メンバーの登録は任意ですが、オーナーの登録 |  |
| 必須となります。                       |  |
|                                |  |

| ます。                                                    |                                                       |       |
|--------------------------------------------------------|-------------------------------------------------------|-------|
| シロード                                                   |                                                       |       |
| ます。                                                    |                                                       |       |
| ノストール                                                  |                                                       |       |
|                                                        |                                                       |       |
| 用設定                                                    |                                                       |       |
| ます。                                                    |                                                       |       |
|                                                        |                                                       |       |
|                                                        |                                                       |       |
| -登録とは                                                  |                                                       |       |
| オーナー (1台)<br><u>すべての</u> 遠隔操作と位置情報の<br>受信を行うことができる携帯電話 | メンバー(最大19台)<br>オーナーが許可した<br>遠隔操作と位<br>置情報の受信のみを行う携帯電話 |       |
|                                                        |                                                       |       |
| nttp://www.softbank.jp/mb/r/s<br>行ってください。              | upport/201z/) に掲載されている                                | 5「取扱討 |

パソコンからの初期設定については、ソフトバンクホームページ(h 明書」に詳細が記載されております。そちらを確認しながら設定を

## ●PCソフトウェアから遠隔測位 (みまもりGPSの現在地確認) はできません。

### ●PCソフトウェアの推奨動作環境について

インターネットに接続できる環境が必要です。以下の環境以外では動作しない場合があります。ただし、以下の環境に該当する場合でも、パソコン 本体、周辺機器、使用するアプリケーションなど、お客さまがご利用の環境によっては、正常に動作しない場合があります。 ○Windows XP (SP2以降) / Vista/7/8 (CPU:Intel Pentium/Celeron プロセッサ700MHz以上、HDD空き容量:100MB以上、RAM:最小256MB以上) ○MAC OS X 10.7 Lion以降

●ここで記載している動作環境 (対応OS) は、2013年4月現在の情報です。動作環境 (対応OS) に関する最新情報は、ZTEジャパンのお客さまサポートページ (http://www.zte.co.jp/products/handsets/ dsets\_gallery/softbank/info/201302/t20130208\_386955.html) をご確認ください

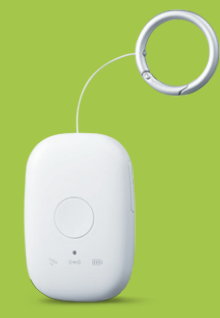

スマートフォンから 行う場合は P.2をご覧ください。

# スマートフォンから初期設定を行う場合

## オーナー登録モードの起動

### 本機操作によりオーナー登録モードを起動します。

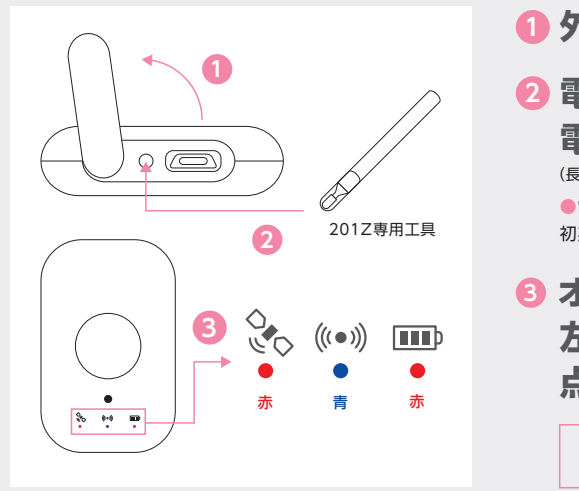

● 外部接続端子キャップを開く。

☑ 電源OFFの状態から、

電源ボタンを10秒間長押し。 (長押しの際には付属の201Z専用工具(試供品)をご利用ください) ●電源OFFの状態から、電源ボタンを30秒間長押しすると、オールリセットがかかり端末が

初期化されますのでご注意ください。●給電中はオーナー登録モードを起動できません。

◎ オーナー登録モードの起動中はLEDが 左記のように点灯します。 点灯した状態のままSTEP2へ進んでください。

5分間経過するか、ワンタッチボタンを押すとオーナー登録モードは終了しますので、その場合は 2 へ戻り、再度LEDを点灯させてください。

## オーナー登録の実施

### 登録したい携帯電話から、本機へメールを送信し、オーナー登録を実施します。

(既にオーナーが登録されている場合、以下の方法ではオーナー登録はできません。再設定の方法は、取扱説明書の「オーナーとメンバーについて>オーナー登録を行う」をご覧ください)。

## ● 登録したい携帯電話から、 メールを送信することでオーナー登録を実施します。

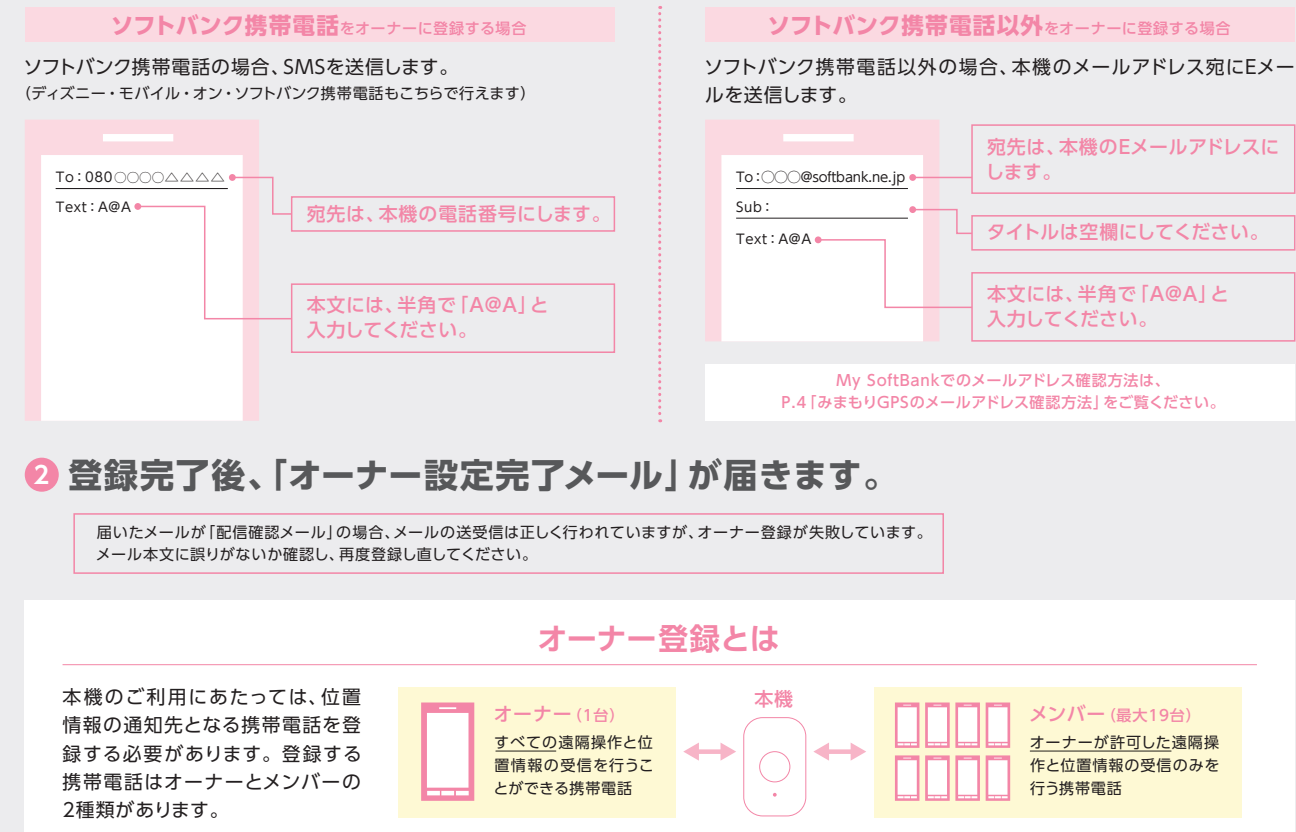

●ご利用にあたって、メンバーの登録は任意ですが、オーナーの登録は必須となります。

# アプリのダウンロード

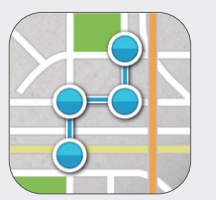

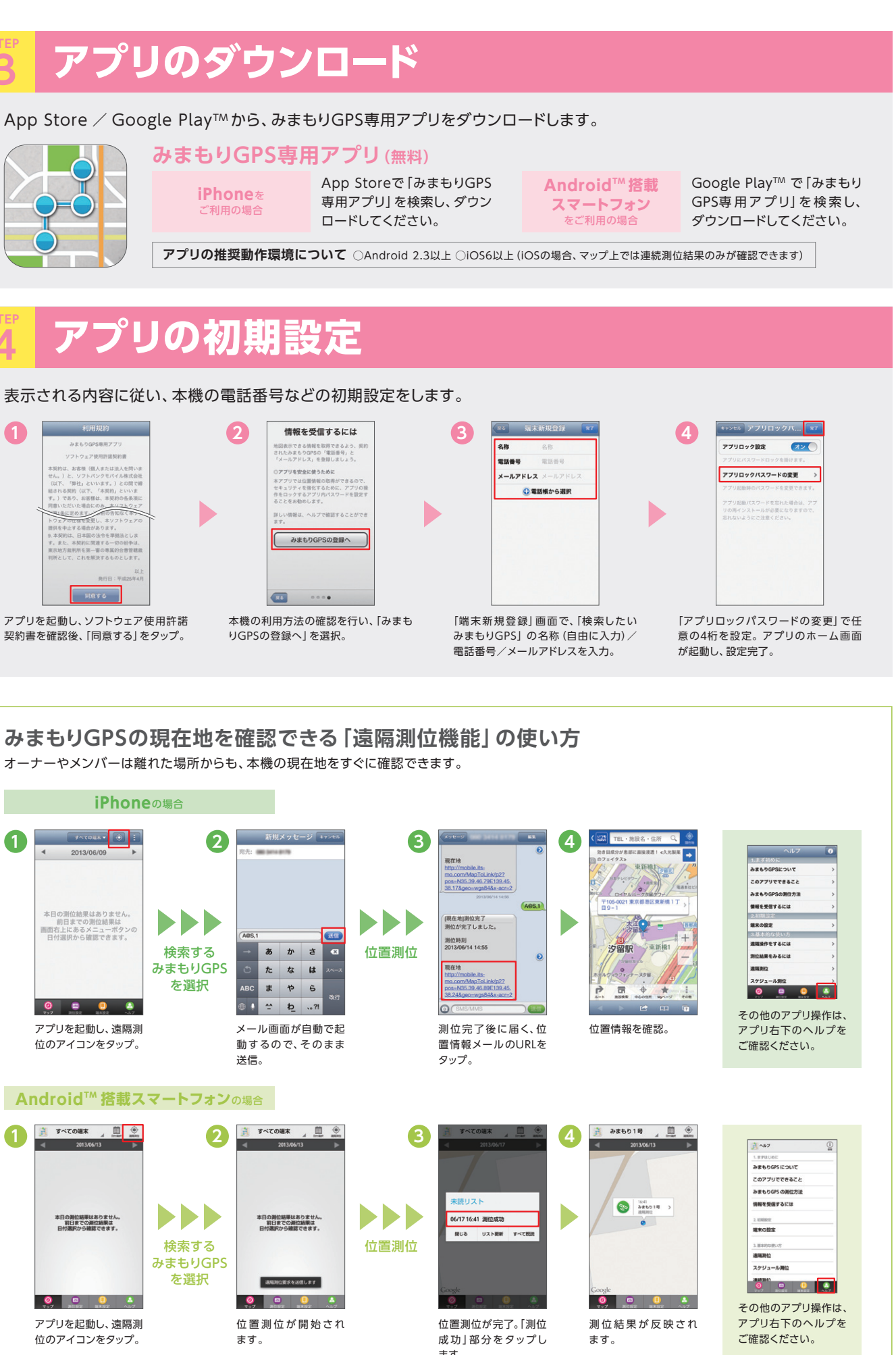

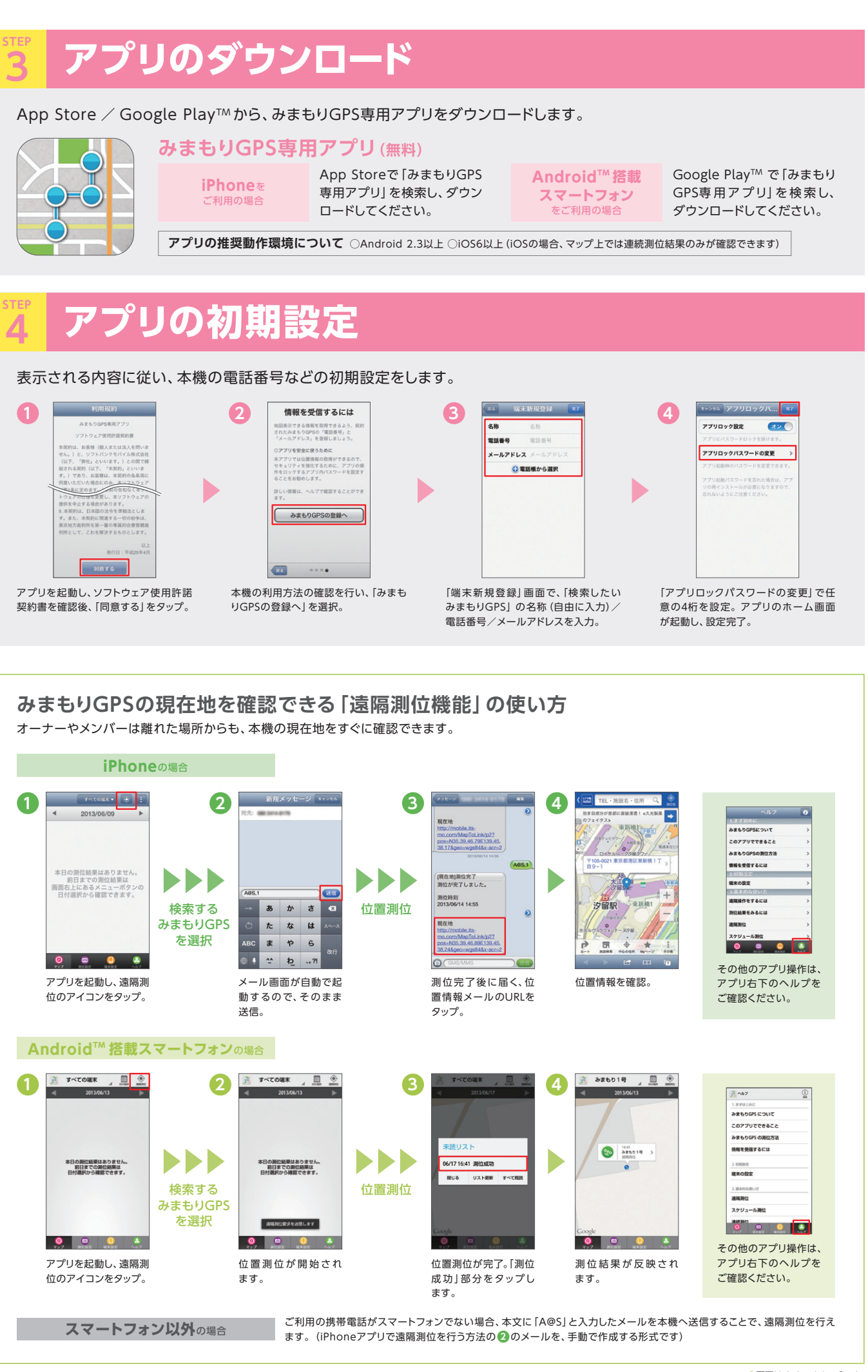